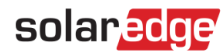

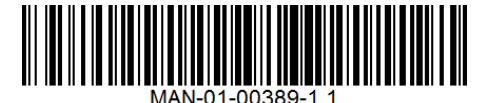

# StorEdge™ Inverter Wiring Guide & On Site Checklist for Europe, APAC, South Africa

This document is a battery wiring guide and contains an on-site checklist with steps for post-installation verification of a StorEdge system for the following batteries:

LG Chem RESU7H/RESU10H

#### CAUTION

For proper battery performance, the LG Chem battery should remain connected to the StorEdge Inverter and in charging mode. Extended battery disconnection may result in deep discharge and damage the battery. If the battery must be disconnected, first turn OFF the LG battery auxiliary power supply switch and circuit breaker switch. For complete battery installation and commissioning instructions, see the LG Chem installation guide.

For more details, please refer to the StorEdge Installation Guide supplied with the StorEdge Inverter. For additional assistance contact SolarEdge Support (refer to the Support and Contact Information section on page 8).

## **Wiring Guide**

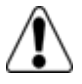

# WARNING!

For LG Chem RESU7H/RESU10H batteries:

Before wiring the system, make sure that the battery is powered off, using both of the following switches:

\* Auxiliary power supply switch

\* Circuit breaker switch

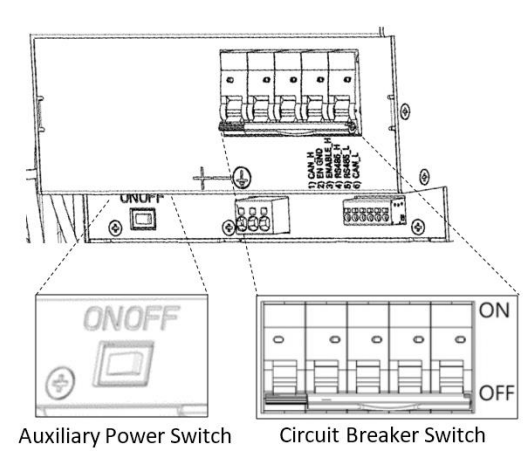

Figure 1: LG Chem Auxiliary Power Switch and Circuit Breaker Switches

## **Wiring Types and Connectors**

To connect the battery to the StorEdge Inverter, use the following wiring types and connectors:

| Recommended Cable Type (min-max cross section)                                                     | SolarEdge Connector                               | LG Chem RESU7H/RESU10H Battery<br>Connector |
|----------------------------------------------------------------------------------------------------|---------------------------------------------------|---------------------------------------------|
| DC: 6 mm <sup>2</sup> (2.5-6 mm <sup>2</sup> ), 600V insulated                                     | BAT DC +                                          | DC +                                        |
| Ground/PE: 6-10mm <sup>2</sup> , 600V insulated                                                    | BAT DC -                                          | DC -                                        |
|                                                                                                    |                                                   | Ground                                      |
| Control and monitoring:                                                                            | En (enable)                                       | ENABLE_H                                    |
| -wire shielded twisted pair cable, 0.2 mm <sup>2</sup> (0.2-1.5 mm <sup>2</sup> ), 600V insulated. | V+                                                | Not connected                               |
| CATS 600V Insulated can also be used.                                                              | B- (RS485)                                        | RS485_L                                     |
|                                                                                                    | A+ (RS485)                                        | RS485_H                                     |
|                                                                                                    | G (RS485) or Thermal (depending on inverter type) | EN_G                                        |

### Wiring Diagrams - Connecting Batteries to the StorEdge Inverter

The diagrams on the following pages illustrate the connection of batteries to the StorEdge system. The following table will help you find the appropriate wiring diagram for your system configuration. Pay attention to whether the battery DIP switch setup on the communication unit main board has 2 or 3 switches.

| Battery Type           | Connected to                          | Wiring Diagram         |              |
|------------------------|---------------------------------------|------------------------|--------------|
|                        | StorEdge Inverter with 2 DIP Switches | See Figure 2 on page 3 |              |
| LG Chem RESU7H/RESU10H | StorEdge Inverter with 3 DIP Switches | See Figure 3 on page 3 | DIP Switches |

#### Connecting the LG Chem RESU7H/RESU10H to a StorEdge Inverter with Two DIP Switches and SolarEdge Meter

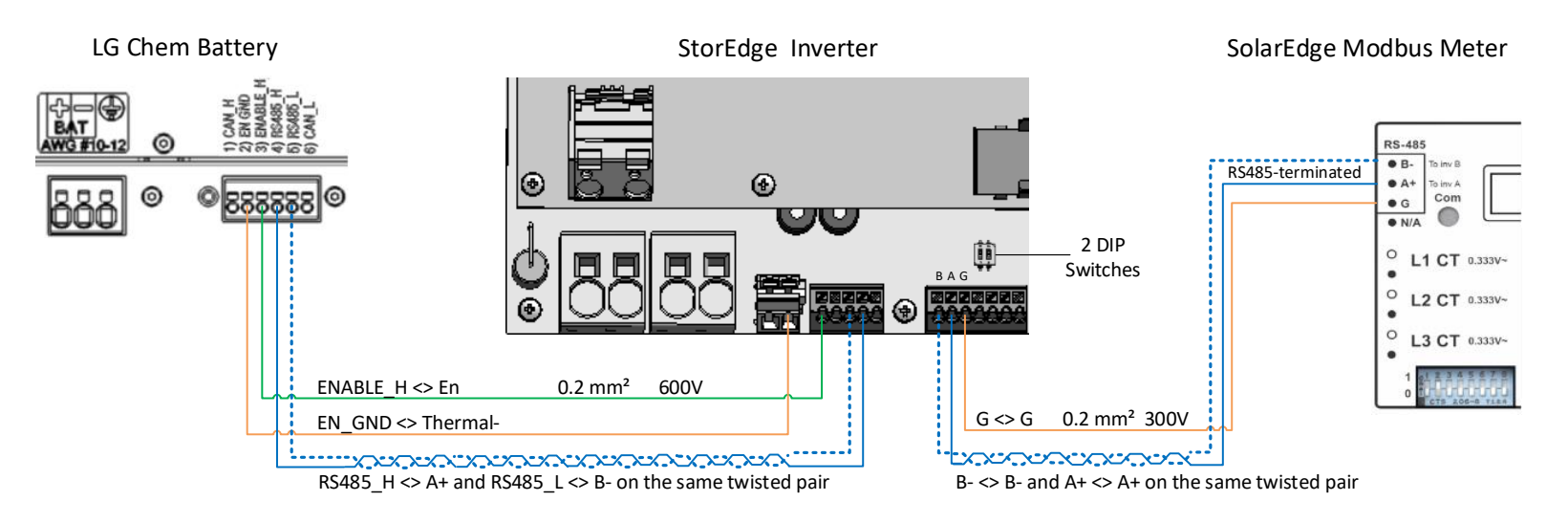

Figure 2: Connecting the LG Chem RESU7H/RESU10H to a StorEdge Inverter with Two DIP Switches and SolarEdge Meter

#### Connecting the LG Chem RESU7H/RESU10H to a StorEdge Inverter with Three DIP Switches and SolarEdge Meter

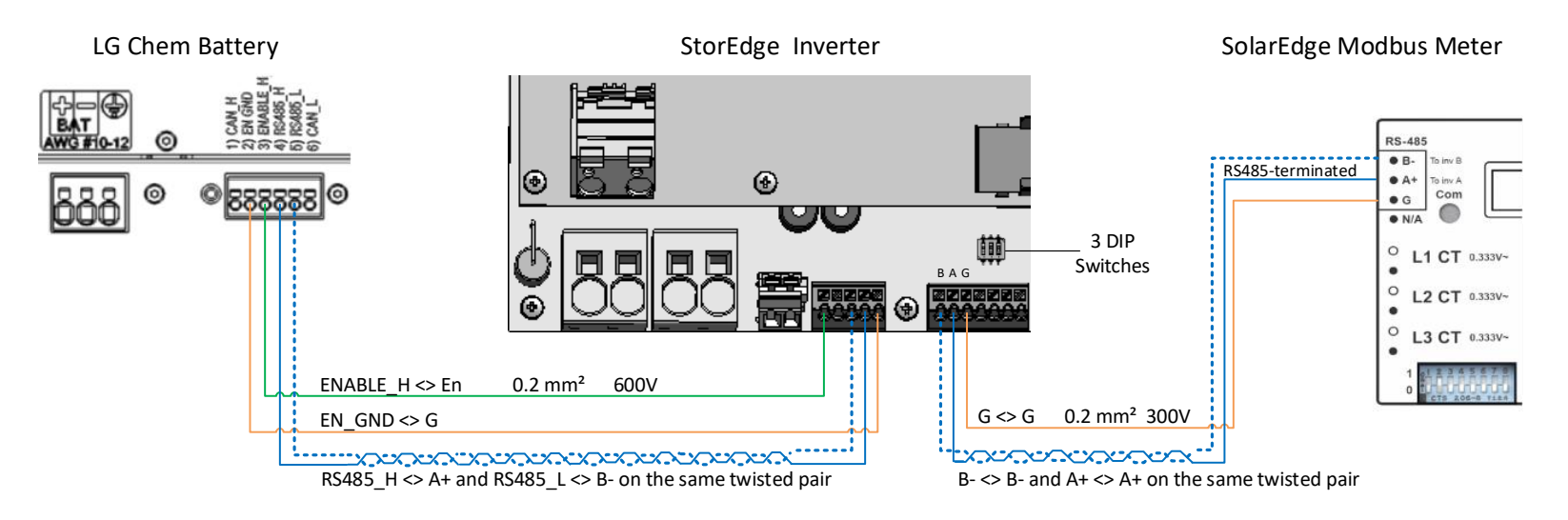

Figure 3: Connecting the LG Chem RESU7H/RESU10H to a StorEdge Inverter with Three DIP Switches and SolarEdge Meter

## **Switch Settings**

## Setting the DIP Switches on the Inverter Communication Board

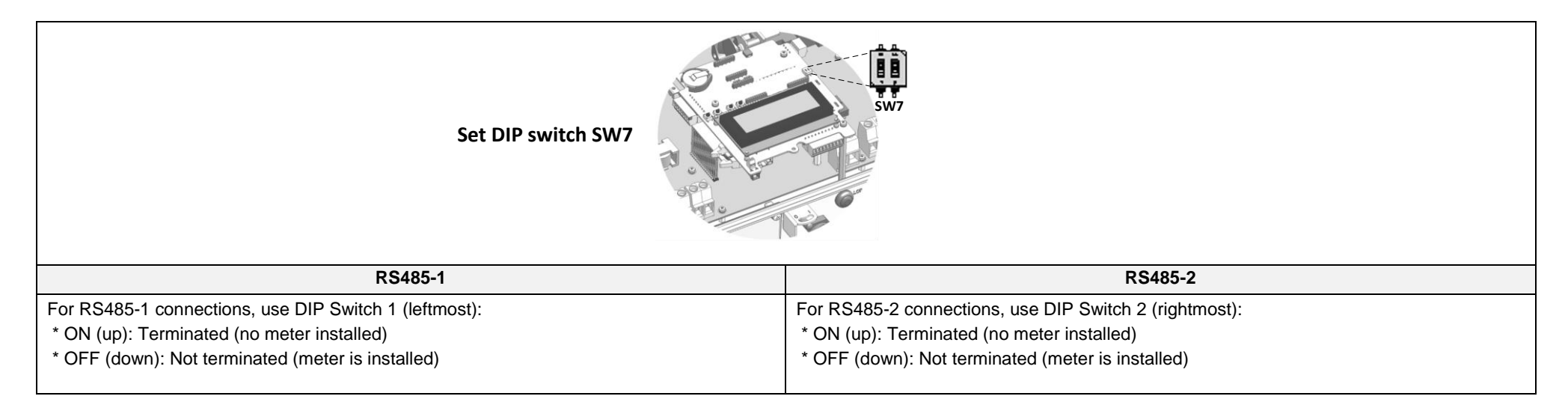

## Setting the DIP Switches on the Inverter Connection Unit Main Board (with Two or Three DIP Switches)

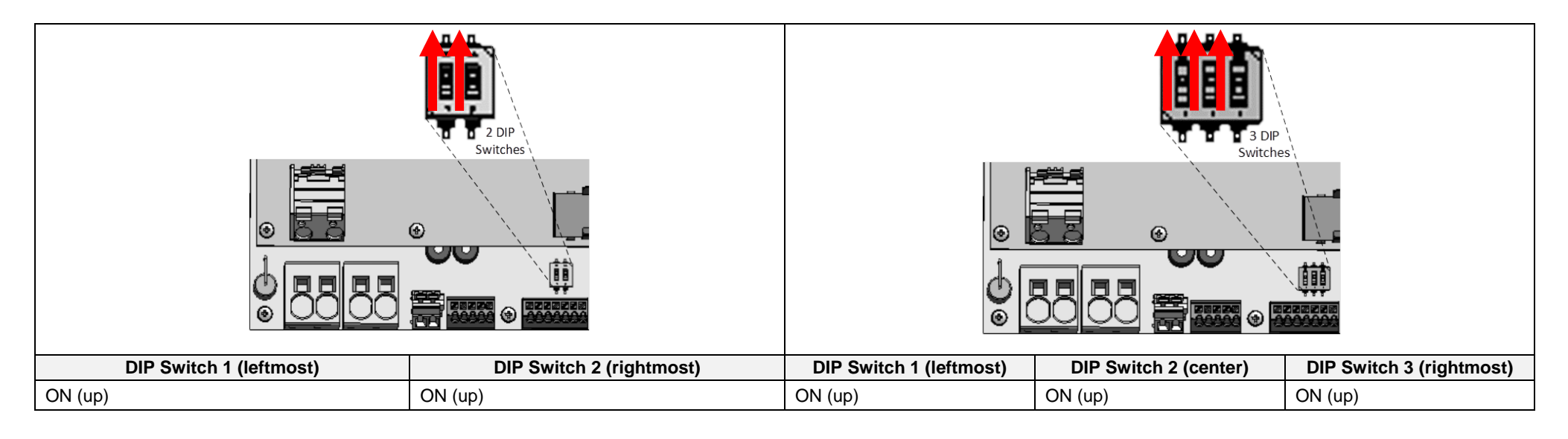

## **Post Installation Verification and Configuration**

Follow the checklist below to verify that the system is properly connected and configured. The checklist is suitable for a backup system with a single StorEdge Inverter, a single battery, and a single SolarEdge Modbus Meter installed at the grid connection point.

For other system configurations, follow the steps in the StorEdge Installation Guide supplied with the StorEdge Inverter.

|   | Step                                                                                                    | Verification Action                                                                                             |                                                                                                    |  |  |
|---|----------------------------------------------------------------------------------------------------|----------------------------------------------------------------------------------------------------|----------------------------------------------------------------------------------------------------|--|--|
| 1 |                                                                                                    | Installation and Wiring                                                                                         |                                                                                                    |  |  |
|   | 1.1                                                                                                    | Verify the distance between components complies with the distances detailed in the supplied installation guide. |                                                                                                    |  |  |
|   | 1.2                                                                                                    | Take a                                                                                                    | Take a photograph of the battery connection area and send to SolarEdge support (useful for future debugging if necessary).                                    |  |  |
|   | 1.3                                                                                                    | Take a                                                                                                    | Take a photograph of the connection area of the StorEdge Inverter and send it to SolarEdge support.                                                           |  |  |
|   | 1.4                                                                                                    | Take a                                                                                                    | Take a photograph of the installation and send it to SolarEdge support.                                                                                       |  |  |
|   | 1.5                                                                                                    | Verify t                                                                                                    | hat the battery splash cover is closed.                                                                                                    |  |  |
|   | 1.6                                                                                                    | Verify t                                                                                                    | hat the backed-up loads panel is wired (relevant for backup systems only).                                                                                    |  |  |
|   | 1.7                                                                                                    | 1.7 Verify that the StorEdge Inverter's DIP switches are configured as shown on page 4.                         |                                                                                                    |  |  |
|   | 1.8                                                                                                    | Verify that all DC, communication and AC cabling connections are completed as follows:                          |                                                                                                    |  |  |
|   |                                                                                                    | 1.8.1 Check AC wiring and circuit breaker.                                                                      |                                                                                                    |  |  |
|   |                                                                                                    | 1.8.2 Check string DC input voltage. Expect 1V per optimizer in the string.                                     |                                                                                                    |  |  |
|   |                                                                                                    | 1.8.3 Verify that grounding is properly connected in the battery and inverter.                                  |                                                                                                    |  |  |
|   | 1.8.4 Check the DC wiring to the battery, according to the wiring diagram you selected from the table on page 4. Check the connections and verif all are securely connected. |                                                                                                    |                                                                                                    |  |  |
|   |                                                                                                    | 1.8.5                                                                                                    | Check connections to the battery and the switch setup as described earlier in this document.                                                                  |  |  |
|   |                                                                                                    | 1.8.6                                                                                                    | Check connections to the meter. If no meter is connected, the inverter's RS485 bus must be terminated using the DIP switches (see page 4).                    |  |  |
|   |                                                                                                    | 1.8.7                                                                                                    | Check that a 9V battery is installed in the StorEdge Inverter.                                                                                                |  |  |
|   |                                                                                                    | 1.8.8                                                                                                    | Check connection to the Internet with one of the following options: Ethernet, Wi-Fi, Cellular, ZigBee Module. The connection status displayed should be S_OK. |  |  |

| 2 | 2 Activation and Firmware Upgrade |                                                                                      |                                                                                                    |  |
|---|-----------------------------------|--------------------------------------------------------------------------------------|----------------------------------------------------------------------------------------------------|--|
|   | 2.1                               | Turn the                                                                             | inverter ON/OFF switch to OFF and make sure it's OFF during the entire upgrade process.                                                                                                    |  |
|   | 2.2                               | 2 LG Chem Battery: Switch both Auxiliary power supply and Circuit breaker switch ON. |                                                                                                    |  |
|   | 2.3                               | Turn the                                                                             | AC to the inverter OFF.                                                                                                    |  |
|   | 2.4                               | Verify that                                                                          | at the serial number on the activation card supplied with the inverter matches the serial number of the inverter.                                                                                                    |  |
|   | 2.5                               | Insert the                                                                           | e activation card to the designated slot located on the inverter communication board.                                                                                                    |  |
|   | 2.6                               | Turn ON                                                                              | the AC to the inverter to start activation.                                                                                                    |  |
|   | 2.7                               | Wait unti                                                                            | the LCD indicates that the inverter activation process is completed.                                                                                                    |  |
|   | 2.8                               | Turn the                                                                             | AC to the inverter OFF.                                                                                                    |  |
|   | 2.9                               | Remove                                                                               | the activation card from the inverter.                                                                                                    |  |
|   | 2.10                              | Downloa                                                                              | d the latest firmware version available at: https://www.solaredge.com/storedge/firmware to a microSD card.                                                                                                    |  |
|   | 2.11                              | Insert the                                                                           | e microSD card with the upgrade file to the designated slot located on the inverter communication board.                                                                                                    |  |
|   | 2.12                              | Turn the                                                                             | AC to the inverter ON.                                                                                                    |  |
|   | 2.13                              | Wait unti                                                                            | the LCD indicates that the file was uploaded to the inverter and the battery.                                                                                                    |  |
| 3 |                                   |                                                                                      | RS485 Configuration Verification (for one Battery and one Export + Import meter)                                                                                                    |  |
|   | 3.1                               | If not alre                                                                          | ady OFF, switch OFF the StorEdge Connection Unit switch (for StorEdge inverter).                                                                                                    |  |
|   | 3.2                               | Switch th                                                                            | e inverter ON/OFF switch to OFF.                                                                                                    |  |
|   | 3.3                               | Devices                                                                              |                                                                                                    |  |
| _ |                                   | 3.3.1                                                                                | Enter Setup mode and select Communication > RS485-1 Conf > Multi Devices                                                                                                    |  |
|   | 3.4                               |                                                                                      | Meter                                                                                                    |  |
|   |                                   | 3.4.1                                                                                | Select Communication > RS485-1 > Meter 2 > Meter ID: 2, Device Type <mtr>, Protocol <wn>, CT Rating (as per CT label), Device ID &lt;2&gt;, Meter Function (E+I).</wn></mtr>                                                                                    |  |
|   |                                   | 3.4.2                                                                                | Verify Device Type > Revenue Meter                                                                                                    |  |
|   |                                   | 3.4.3                                                                                | Verify Protocol > Meter                                                                                                    |  |
|   |                                   | 3.4.4                                                                                | Verify that the CT value matches the value that appears on the CT label: CT Rating > <xxxxa>.</xxxxa>                                                                                                    |  |
|   |                                   | 3.4.5                                                                                | If CT resets to 0, check the communication with the meter.                                                                                                    |  |
|   | 3.5                               |                                                                                      | Battery                                                                                                    |  |
|   |                                   | 3.5.1                                                                                | Select Communication > RS485-1 > Battery 1 > Protocol (LG Battery).> Device Type <bat><br/>Protocol <lg><br/>Device ID &lt;15&gt;<br/>Battery Info<test></test></lg></bat>                                                                                      |  |
|   | 3.6                               |                                                                                      | Optional: RS485 Expansion Kit                                                                                                    |  |
|   |                                   | 3.6.1                                                                                | For a system with multiple inverters that has a single RS485 bus only, install and configure an RS485 Expansion Kit. Refer to the RS485 Expansion Kit Installation Guide. <u>http://www.solaredge.com/files/pdfs/RS485_expansion_kit_installation_guide.pdf</u> |  |

| 4 | RS485 Connection Verification                                                                                                    |   |                                   |                                                                                                    |                                                                                                    |  |
|---|----------------------------------------------------------------------------------------------------|---|-----------------------------------|----------------------------------------------------------------------------------------------------|----------------------------------------------------------------------------------------------------|--|
|   | Press the inverter external LCD light button to display the status screens one after the other until a screen like the following is displayed: |   |                                   |                                                                                                    |                                                                                                    |  |
|   | 4.1 Check the RS485 communication status:                                                                                                    |   |                                   |                                                                                                    |                                                                                                    |  |
|   |                                                                                                    |   | •                                 | Verify that the number under Prot displays the number of configured devices.                                                                                                    |                                                                                                    |  |
|   | Verify that the number under ## displays the number of communicating devices.                                                                  |   |                                   |                                                                                                    |                                                                                                    |  |
|   | 4.2                                                                                                    |   | Check<br>troubles                 | the meter(s): In the meter(s) status screen check that the status is OK. If Comm. Error appears, refer to the shooting section in the supplied installation guide.                                                                         | Export Meter<br><b>Status: OK</b><br>Power[W]: x.xxxx<br>Energy[Wh]: x.xxxx                                                               |  |
|   | 4.3                                                                                                    |   | Check<br>meter:                   | meter AC and CT connections including CT direction: Connect the meter to power supply. Check the LEDs: when green=import, red=export.                                                                                                    | configured as export/import                                                                                                    |  |
| 5 |                                                                                                    |   |                                   | Check Battery Connection                                                                                                    |                                                                                                    |  |
|   | 5.1                                                                                                    |   | Scroll ti<br>LG), SC<br>Init or F | hrough the menus until you reach the battery status screen. Check the BSN (battery serial number), ID (15 for<br>DE (battery capacity in percentage), PWR (charge/discharge power), and the Status (Charging/Discharging, Idle,<br>Fault). | BSN:6572b81 ID:15<br>SOE:97% PWR: 0W<br>Status:Idle                                                                                       |  |
| 6 | Battery Firmware Version Check                                                                                                    |   |                                   |                                                                                                    |                                                                                                    |  |
|   | 6.1                                                                                                    |   | Switch                            | OFF the inverter and wait 3 minutes.                                                                                                    |                                                                                                    |  |
|   | 6.2                                                                                                    | 2 | Select                            | Communication > RS485-1 > Battery 1 > Battery Info                                                                                                    | SN: <b>6572</b> b <b>81</b><br>Model: R <b>11163</b> P <b>3</b> SSEG <b>1</b><br>Nameplate[kWH]: <b>7.0</b><br>FW Ver.: DCDC <b>5.2.3</b> |  |
| 7 | Setup StorEdge Operating Mode                                                                                                    |   |                                   |                                                                                                    |                                                                                                    |  |
|   | 7.1                                                                                                    |   | Turn O                            | N the inverter.                                                                                                    |                                                                                                    |  |
|   | 7.2                                                                                                    | 2 | Use the                           | e status screens to check charge or discharge according to the current condition.                                                                                                    |                                                                                                    |  |
|   | 7.3 Set up the operating mode according to one of the following options:                                                                       |   |                                   |                                                                                                    |                                                                                                    |  |
|   |                                                                                                    |   | Maximi                            | ze Self Consumption                                                                                                    |                                                                                                    |  |
|   |                                                                                                    |   | 7.3.1                             | Select Power Control > Energy Manager > Energy Control > Max self-Consume                                                                                                    |                                                                                                    |  |
|   |                                                                                                    |   | Charge                            | /Discharge Profile Programming                                                                                                    |                                                                                                    |  |
|   |                                                                                                    |   | 7.3.2                             | Select Power Control > Energy Manager > Energy Control > Time of Use                                                                                                    |                                                                                                    |  |
| 8 |                                                                                                    | 1 |                                   | Basic System Operation (optional)                                                                                                    | Ţ                                                                                                    |  |
|   | 8.1 Turn the AC power to the inverter OFF, and verify that the inverter has switched to backup mode.                                           |   |                                   |                                                                                                    |                                                                                                    |  |
|   | 8.2 Turn the AC power to the inverter ON, and verify that the inverter is operating properly.                                                  |   |                                   |                                                                                                    |                                                                                                    |  |

## Support and Contact Information

| Australia (+61)               | 1800 465 567  | support@solaredge.net.au    |
|-------------------------------|---------------|-----------------------------|
| APAC (Asia Pacific) (+972)    | 073 2403118   | support-asia@solaredge.com  |
| China (+86)                   | 21 6212 5536  | support china@solaredge.com |
| France and Belgium (+33)      | 0800 917 410  | support@solaredge.fr        |
| DACH and Rest of Europe (+49) | 089 454 59730 | support@solaredge.de        |
| Italy (+39)                   | 0422 053700   | support@solaredge.it        |
| Japan (+81)                   | 03 5530 9360  | support@solaredge.jp        |
| Netherlands (+31)             | 0800 0221 089 | support@solaredge.nl        |
| New Zealand (+64)             | 0800 144 875  | support@solaredge.net.au    |
| United Kingdom (+44)          | 0800 028 1183 | support-uk@solaredge.com    |
| US & Canada (+1)              | 510 498 3200  | ussupport@solaredge.com     |
| Greece (+30)                  | 00800 125574  |                             |
| Middle East & Africa (+972)   | 073 2403118   |                             |
| South Africa (+27)            | 0800 982 659  | support@solaredge.com       |
| Turkey(+972)                  | 073 240 3118  |                             |
| Worldwide (+972)              | 073 240 3118  |                             |

Before contact, make sure to have the following information at hand:

- Inverter and power optimizer model numbers
- Serial number of the product in question
- The error indicated on the inverter screen or on the SolarEdge monitoring portal, if there is such an indication.
- System configuration information, including the type and number of modules connected and the number and length of strings.
- The communication method to the SolarEdge monitoring portal, if the site is connected
- Inverter software version as appears in the ID status screen.